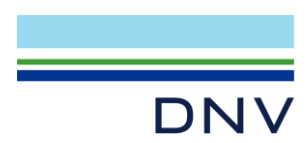

# HOW TO INSTALL SIMA LICENSE

To use Sima product, user must execute additional steps such as installing License Manager and configuring a few environment variables. These steps are mandatory for all license types (standalone/dongle/network).

## 1 Check the license file

Open **MARINTEK** license file (*marintek\_\*.lic*) you received from DNV with notepad. Check the license type and the corresponding Hostid (physical address). Make sure you are using the correct machine with the same physical address or have inserted the correct USB dongle.

|      | marintek_FLEXID=9-526C | 0  | 8FA_20230214.lic - Notepad |          |
|------|------------------------|----|----------------------------|----------|
| File | Edit Format View H     | le | lp                         |          |
| ##   | Start of MARINTER      | (  | license file               |          |
| ##   |                        |    |                            |          |
| ##   | Opportunity name:      |    | Sesam SE-28 Public         | Training |
| ##   | OrderId :              |    | 2211-525253(S-50474        | 1)       |
| ##   | License type :         | :  | Dongle                     |          |
| ##   | Hostid :               |    | FLEXID=9-526C08FA          |          |
| ##   | Account Name :         |    | DNV AS                     |          |
|      |                        |    |                            |          |

## 2 Put the license file into FlexIm folder

Create a new folder in C:\, name it FlexIm. Put the license file into the FlexIm folder.

| I | C:\FlexIm                                            |          |
|---|------------------------------------------------------|----------|
|   | Name                                                 | Туре     |
|   | marintek_FLEXID=9-526C08FA_20230214.lic              | LIC File |
| 1 | dnvs_FLEXID=9-526C08FA_09.02.2023-03.32_20230214.lic | LIC File |

# 3 Install License Manager

To run Sima product, you need to install and run License Manager. Download and install the latest License Manager program from the following link: <u>https://sesam.dnv.com/download/programs.html</u>

Run the installer. In the step below, select "FlexNet dongle driver". (this step is optional for standalone/network license types)

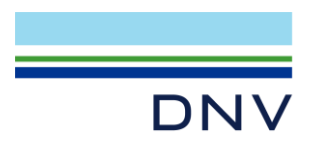

| 🖟 License Manager 64 V11.18-00 setup                                                      | )                                                     | $\times$         |
|-------------------------------------------------------------------------------------------|-------------------------------------------------------|------------------|
| Select dongle driver to be installed                                                      | (optional)                                            | DNV              |
| Please select dongle driver to be installed<br>license is locked to a dongle (Hardware lo | d. You should only select to install a dongl<br>ock). | e driver if your |
| FlexNet dongle driver                                                                     |                                                       |                  |
| InstallShield                                                                             | < Back Next >                                         | Cancel           |

Next, in the step below, select "Set MSC and MARINTEK environment variables".

| 🕷 License Manager 64 V11.18-00 setup                                     | )                   |               | ×      |
|--------------------------------------------------------------------------|---------------------|---------------|--------|
| License configuration                                                    |                     |               | DNV    |
| License files found in C:¥FlexIm¥                                        |                     |               |        |
| dnvs_C84BD653F551_20.10.2022-04.17<br>marintek_C84BD653F551_20231231.lic | _20231231.lic       |               |        |
| External license server(s)                                               |                     |               |        |
| Set MSC and MARINTEK environment                                         | : variables (PATRAN | PRE and SIMA) |        |
|                                                                          | < Back              | Next >        | Cancel |

# 4 Configure environment variables

To let Sima product find the correct license file, you need to configure several environment variables.

For Windows 10, open the environment variable by right-clicking the **Start menu** button and select **System**. In the screen that appeared, scroll down and click **Advanced system settings**. Then, click **Environment Variables** button.

| D                                                | VV                                       |                                                                                                    |                                                                                                    |
|--------------------------------------------------|------------------------------------------|----------------------------------------------------------------------------------------------------|----------------------------------------------------------------------------------------------------|
| Recently added                                   | Settings                                 |                                                                                                    | System Properties X                                                                                                    |
| Apps and Features                                | û Home                                   |                                                                                                    | Computer Name Hardware Advanced System Protection Remote                                                                                                    |
| Mobility Center<br>Power Options<br>Event Viewer | Find a setting P                         | This page has a few new settings<br>Some settings from Control Panel have moved he<br>your PC info so it's easier to share. | You must be logged on as an Administrator to make most of these changes.<br>Performance<br>Visual effects, processor scheduling, memory usage, and virtual memory |
| Device Manager<br>Network Connections            | 4v) Sound                                | Related settings                                                                                                    | Settings                                                                                                    |
| Disk Management<br>Computer Management           | Notifications & actions     Focus assist | Device Manager                                                                                                    | User Profiles Desktop settings related to your sign-in                                                                                                    |
| Windows PowerShell<br>Windows PowerShell (Admin) | 🔿 Power & sleep                          | Remote desktop System protection                                                                                            | Settings                                                                                                    |
| Task Manager                                     | Battery<br>Storage                       | Advanced system settings<br>Rename this PC (advanced)                                                                       | Startup and Recovery<br>System startup, system failure, and debugging information                                                                                 |
| File Explorer                                    | Tablet                                   | Help from the web                                                                                                    | Settings                                                                                                    |
| C Search                                         | Multitasking     Projecting to this PC   | Finding out how many cores my processor has<br>Checking multiple Languages support                                          | Environment Variables                                                                                                    |
| Shut down or sign out                            | > X Shared experiences                   | Get help                                                                                                    | ***                                                                                                    |
| ਸ਼ 🕑 📼 😡                                         | Clipboard                                | Cive feedback                                                                                                    | OK Cancel Apply                                                                                                    |

Add the following variables to the list of environment variables. For network license type, add the server address (refer to network license installation instruction).

#### MARINTEK\_LICENSE\_FILE = C:\FlexIm SIMA\_LICENSE\_FILE = C:\FlexIm

| Variable                                                            | Value                            |     |        |        |
|---------------------------------------------------------------------|----------------------------------|-----|--------|--------|
|                                                                     |                                  |     |        |        |
|                                                                     |                                  |     |        |        |
|                                                                     |                                  |     |        |        |
|                                                                     |                                  |     |        |        |
|                                                                     |                                  |     | PT 111 | D 1 .  |
|                                                                     |                                  | New | Edit   | Delete |
| rstem variables                                                     |                                  | New | Edit   | Delete |
| rstem variables<br>Variable                                         | Value                            | New | Edit   | Delete |
| rstem variables<br>Variable<br>MARINTEK_LICENSE_FILE                | Value<br>C:\FlexIm;              | New | Edit   | Delete |
| rstem variables<br>Variable<br>MARINTEK_LICENSE_FILE                | Value<br>C:\FlexIm;              | New | Edit   | Delete |
| rstem variables<br>Variable<br>MARINTEK_LICENSE_FILE                | Value<br>C:\FlexIm;              | New | Edit   | Delete |
| variables<br>Variable<br>MARINTEK_LICENSE_FILE<br>SIMA_LICENSE_FILE | Value<br>C:\FlexIm;<br>C:\FlexIm | New | Edit   | Delete |

### 5 Start the license server

To run Sima program, you need get the license server in License Manager running. Run License Manager by opening **Start menu > DNV > License Manager configuration tool – LMTOOLS**.

Go to **Start/Stop/Reread** tab and click **Start Server**. At the bottom of the window, either "Server Start Successful" or "Server Start Failed. The Server May Already Be Running!!" shall appear if the license server is started successfully.

|                                                  |                                      | 3 <del></del>                      |              | ×   |
|--------------------------------------------------|--------------------------------------|------------------------------------|--------------|-----|
| le Edit Mode Help                                | Stat/Stop/Remaid ) Come Cont         |                                    | . I normali  | - 1 |
| ervice/License File   System Settings   Utilitie | Server Statu                         | us   Server Diags   Contig Service | es   Borrowi | ng  |
|                                                  |                                      |                                    |              |     |
| L                                                | cense servers installed as Windows s | ervices on this                    |              |     |
|                                                  | Mills Linearen Service               |                                    |              |     |
|                                                  | TALACT THE REPORT AND A DECEMBER OF  |                                    |              |     |
|                                                  |                                      |                                    |              |     |
|                                                  |                                      |                                    |              |     |
|                                                  |                                      |                                    |              |     |
|                                                  |                                      |                                    |              |     |
| 2                                                |                                      |                                    |              |     |
| 2<br>Stat Server                                 | Stop Server                          | ReRead License File                | 1            |     |
| 2<br>Start Server                                | Stop Server                          | ReRead License File                |              |     |
| 2<br>Start Server                                | Stop Server                          | ReRead License File                |              |     |

6 Verify Sima installation Start Sima by opening Start menu > DNV > Sima 64. If you are prompted for a valid license, specify the MARINTEK license file (*marintek\_\*.lic*) and click Finish.

| 🐝 Missing or invalid F                  | LEXIm License         |                      | _                  |       | ×  |  |  |  |
|-----------------------------------------|-----------------------|----------------------|--------------------|-------|----|--|--|--|
| Specify license loca                    | tion                  |                      |                    |       |    |  |  |  |
| Specify or drag and d<br>license server | rop a license file ir | to the dialog, alter | natively specify a |       |    |  |  |  |
| Source:<br>Local file                   | Source:               |                      |                    |       |    |  |  |  |
| Local file:<br>File location: C:\FlexI  | m\marintek_C84BE      | 0653F551_20231231    | l.lic              |       |    |  |  |  |
| License server:<br>Port and address;    | @                     |                      |                    |       | -  |  |  |  |
|                                         | < <u>B</u> ack        | <u>N</u> ext >       | Einish 2           | Cance | el |  |  |  |

Create a new workspace by clicking Browse, select any folder (e.g. C:\DNV\Workspaces\Sima) and click OK.

| 💕 Select Workspace                                                                                                    | ×      |
|----------------------------------------------------------------------------------------------------|--------|
| Select Workspace                                                                                                    |        |
| Please select a workspace from the list of recently used workspaces or press 'Browse' to create a new or select a unlisted workspace. |        |
| C:\Users\ADRKOS\SIMA Workspaces\Workspace_1 (current)<br>C:\DNV\Workspaces\Sima                                                       | Browse |
| Cancel                                                                                                    | ок 2   |

#### DNV | digital@dnv.com | dnv.com/digital

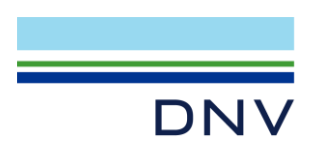

Inside SIMA, click the menu Help > Examples > SIMO > Heavy lifting operation.

| 🐝 C:\DNV\Workspaces\Sima\Sima.si | ma        |          |              |     |                     |   |   |                         |   |
|----------------------------------|-----------|----------|--------------|-----|---------------------|---|---|-------------------------|---|
| File Edit Navigate Search Tools  | Help      |          |              |     |                     |   |   |                         |   |
| 🗐 🛷 🕶 😂 🖛                        | Help      |          |              |     |                     |   |   |                         |   |
| S- Navigator                     | Show Ke   | y Assist | Ctrl+Shift+L | h   | 1                   |   |   |                         |   |
| type filter text                 | Example   | s        | >            | AC. | Aquaculture         | > | E |                         |   |
| type inter text                  | Request   | Support  |              | ☑   | Code check          | > |   |                         |   |
|                                  | E License |          |              |     | Coupled RIFLEX-SIMO | > |   |                         |   |
|                                  | 🛸 About   |          |              |     | Fatigue             | > |   |                         |   |
|                                  |           |          |              | •   | Optimization        | > |   |                         |   |
|                                  |           |          |              |     | Post Processor      | 2 |   |                         |   |
|                                  |           |          |              | -   | RIFLEX              | > | 5 |                         |   |
|                                  |           |          |              | 5   | SIMO                | > | 5 | Berthed lanker          |   |
|                                  |           |          |              | 2   | Stability           | ? | 2 | Floatover Installation  |   |
|                                  |           |          |              |     | VIVANA              | ? | 4 | Heavy Lifting Operation |   |
|                                  |           |          |              |     | WAMIT               | ? | 2 | Jacket Lifting          |   |
|                                  |           |          |              |     | Wind Turbine        | 2 | 2 | Moored Semi-Submersible |   |
|                                  |           |          |              | w.  | WORKTIOW            | > |   | Turret-Moored FPSO      |   |
|                                  |           |          |              |     |                     |   | 2 | Introductory            | > |
|                                  |           |          |              |     |                     |   |   |                         |   |

Expand the node **Heavy\_Lifting\_Operation > Conditions** in the Navigator pane in the upper left corner, right-click **Initial** and select **Run dynamic analysis**.

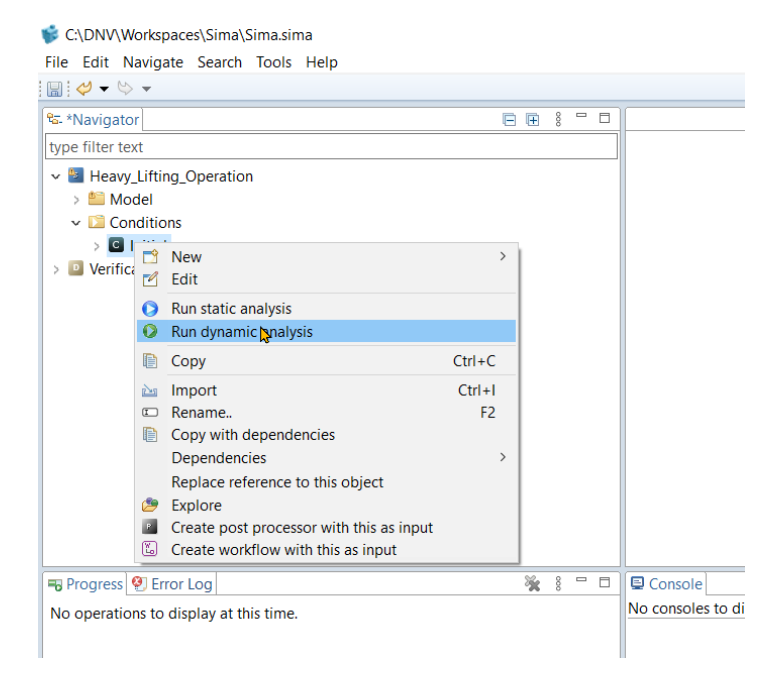

After a few seconds, you will see the message "Dynamic calculation done" on the bottom right of the GUI.

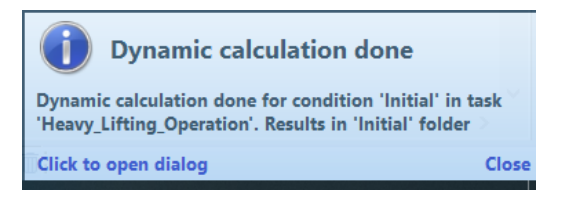

Right-click **Heavy\_Lifting\_Operation** in the Navigator pane in the upper left corner and select **Open 3D View**. 3D-graphics should be displayed, showing a platform and a crane.

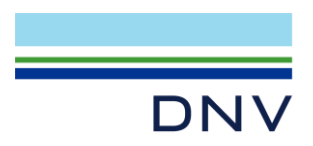

| 🐝 C:\DNV\Workspaces\Sima\Sima.sima                                                                                                    | 💕 CAD<br>File Ec | DW/Workspacer/Sima/Sima.sima<br>Edit Navigate Search Tools Help |                                              |              | - a ×                              |
|----------------------------------------------------------------------------------------------------|------------------|-----------------------------------------------------------------|----------------------------------------------|--------------|------------------------------------|
| File Edit Navigate Search Tools Help                                                                                                    | 1 d              | 9 • 6 •                                                         |                                              |              | 1                                  |
| 🔛 🔣 🕶 🗠 📼                                                                                                    | SC Nevi          | nigator B R I ** C I                                            | Heavy_Lifting_Operation_1 II                 |              | -                                  |
| the the second second s |                  | Heavy_Lifting_Operation Model Conditions                        | 0.90<br>0.80                                 | MOGING V 7 1 |                                    |
| ✓         Heat         ∴         New         >           >         M         □         Open 3D View         >           ✓         C         ✓         Edit         >                                                                                                    |                  | (Wenfloation Back                                               | 0.70<br>0.50<br>0.50<br>0.40<br>0.30<br>0.20 |              |                                    |
| > 🖸 Veril 📌 Cut Ctrl+X<br>E Copy Ctrl+C<br>K Delete Delete                                                                                                    |                  |                                                                 | ■0.10<br>0.00<br>v                           | A            | www.julies.covence-wear.coccet.coc |
| import Ctrl+I                                                                                                    |                  |                                                                 |                                              |              |                                    |
| Export Ctrl+E                                                                                                    | No co            | ogress 🔮 Error Log 🙀 💈 👘 🖬                                      | Console<br>SIMO DYNMOD                       |              | IN NO OVER VOID                    |
| C Rename. F2                                                                                                    |                  |                                                                 |                                              |              |                                    |
| Convert to                                                                                                    |                  |                                                                 |                                              |              |                                    |
| Replace reference to this object<br>Make input files relative                                                                                                    |                  |                                                                 |                                              |              |                                    |
|                                                                                                    |                  |                                                                 |                                              |              |                                    |
| 🖷 Progress 🔮 Error Log 🛛 🙀 🕴 🗖 🗖                                                                                                    | Console          |                                                                 |                                              |              |                                    |
| No operations to display at this time.                                                                                                    | SIMO DYNN        |                                                                 |                                              |              |                                    |
|                                                                                                    |                  |                                                                 |                                              | STM of SSM   |                                    |

If there were no errors when doing the above steps, then Sima is correctly installed. If you meet any error, please contact <u>software.support@dnv.com</u>, make sure you include both license file and snapshots of the errors.